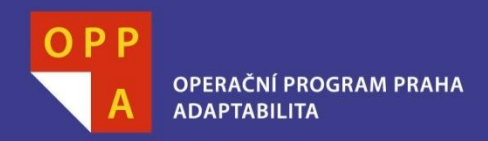

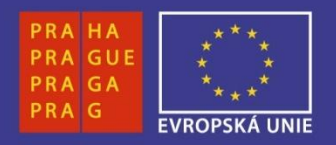

#### EVROPSKÝ SOCIÁLNÍ FOND

### Pogamut 3 Lekce 7 – Debugging

#### PRAHA & EU INVESTUJEME DO VAŠÍ BUDOUCNOSTI

Faculty of mathematics and physics Charles University at Prague 6<sup>th</sup> April 2012

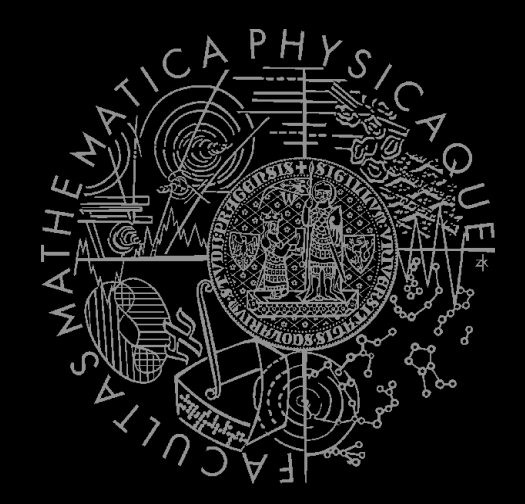

#### UT2004 & UE2 bots made easy!

# Pogamut 3

### Lecture 7 – Debugging, UE2

|       |  | -                   |
|-------|--|---------------------|
|       |  |                     |
|       |  |                     |
|       |  |                     |
| ar    |  |                     |
| et XT |  | 141                 |
| et    |  | (c) StoryFactory.cz |

#### Output - 00-emohawk-empty-bot 🕷 Search Results

- More info on One-Jar: http://one-jar.sourceforge.net/
- License for One-Jar: http://one-jar.sourceforge.net/one-jar-license.txt One-Jar file: C:\Users\knight\Documents\NetBeansProjects\EmohavkEmptyBot\ta

#### [install:install]

 Installing C:\Users\knight\Documents\NetBeansProjects\EmohavkEmptyBot\terge

 Installing C:\Users\knight\Documents\NetBeansProjects\EmohavkEmptyBot\pom.x

 Installing C:\Users\knight\Documents\NetBeansProjects\EmohavkEmptyBotterge

BUILD SUCCESS

Total time: 9.317s Finished at: Thu Apr 05 17:52:49 CEST 2012 Final Memory: 11M/495M

# Warm up!

### Fill the test for this lecture! (you can get up to 5 bonus points!)

## Home work: CTF Bot

Let's review home works from previous lectures!

Remember - How to handle weapons:
weaponPrefs
shoot.shoot(weaponPrefs, enemy)

See HunterBot Pogamut archetype.

# Today's menu

### 1. Debugging

- How to debug your bots effectively
- 2. Pogamut on UnrealEngine2Runtime
  - Bot Types, Animations, Emoticons, Steerings

# Debugging

- Perhaps all of you realized by now that you spend most of the time by revising the code and/or debugging when coding a bot.
   This is important and today we will show
  - you what NetBeans and Pogamut offers to do it more effectively.

# Debugging - UT2004/UE2

- CTRL/ALT + H enables disables GB HUD help
- CTRL/ALT + D displays last Pogamut command
- CTRL/ALT + G displays navigation links
- CTRL/ALT + P displays approximate FOV and bot focus (has three stages – off, bot position, bot position and FOV and focus information)
- CTRL/ALT + U displays text bubble above bot head (text messages the bot sends – body.getCommunication().... will be displayed there)
- CTRL/ALT + B displays bot health/armor/adrenaline bar
- CTRL/ALT + R displays bot route (we need to set it in bot code)

(CTRL works in UnrealEngine2Runtime, ALT works in UT2004)

# Debugging – NetBeans I

- How to read Pogamut exceptions?
- Each time there is an exception in your bot following things happen:
  - 1. Exception is printed in NetBeans output log window.
  - 2. Bot shutdown sequence is initiated.
  - 3. All Pogamut modules are killed and this is notified in the output log.
- → When exception occurs, search for the first (== topmost) exception in the NetBeans output log window!

# Debugging – NetBeans II

- Pogamut logs a lot of things in the output, usually it is a good idea to set Pogamut log level to WARNING, so the log won't be spammed by unnecessary information.
  - In main method set: UT2004BotRunner(YourBot.class, "TheBot")
    - .setMain(true)
    - .setLogLevel(Level.WARNING)
    - .startAgent();
- Use the log to log what your bot is doing!
  - Then use either of following:
    - log.info("Bot running to FLAG"); log.warning("Bot captured the FLAG"); System.out.println("BAD !!!");

# Debugging – NetBeans III

- Use bot text messages (have them activated in Unreal by CTRL/ALT + U)!
  - body.getCommunication()
  - .sendGlobalBubbleMessage("Message", 5);
- You can also change the bot name (don't use special characters)!

config.setName("Bot SHOOTING");

- And remember: you can use NetBeans debug mode with breakpoints.
  - When bot pauses at a breakpoint, environment won't be paused, however you can still revise the actual (frozen) state of bot variables and step-by-step see where the execution goes.

# Debugging – Pogamut Plugin

- Don't forget about Pogamut NetBeans plugin!
- Double click on Server to open map visualization in NetBeans!

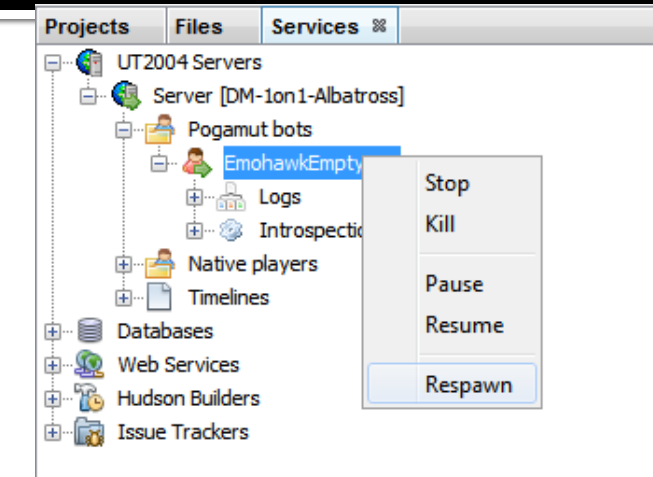

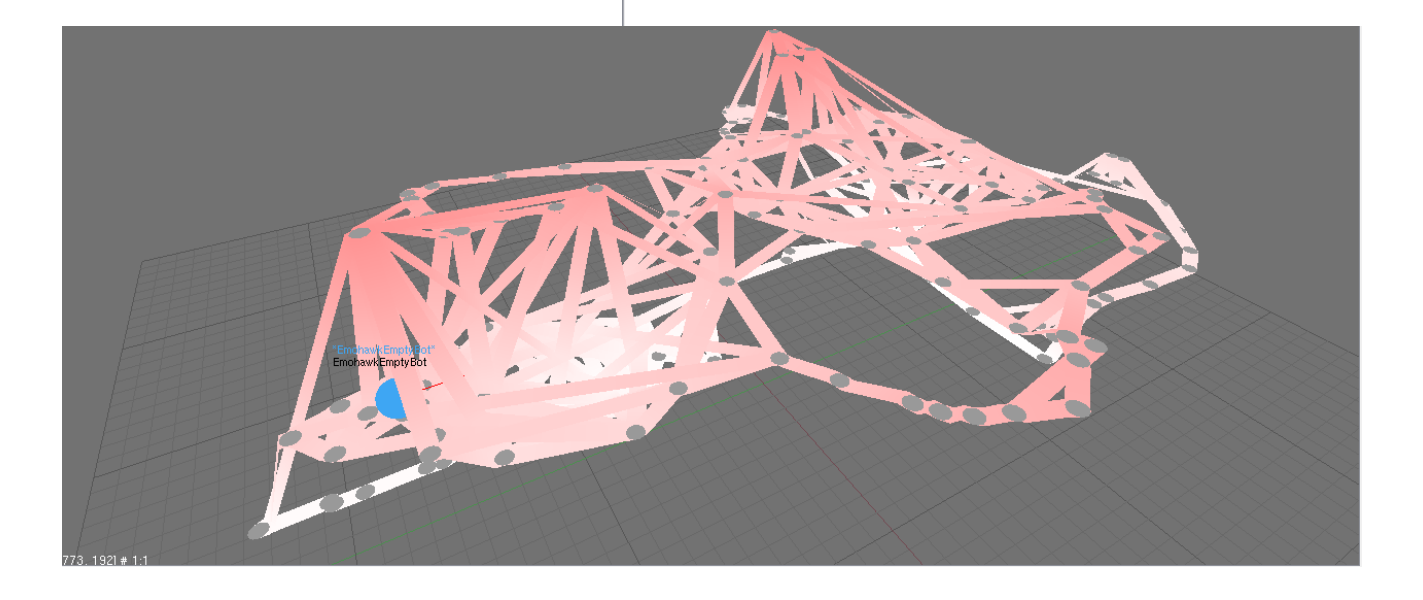

# **Debugging – Introspection**

- Change bot variables at runtime with Pogamut introspection.
- 1. Annotate vars you want to change byt @JProp annotation.
- 2. Go to Services, UT2004 Servers, find your bot, right click Introspection and click on Properites.
- 3. Window where you can change bot annotated variables appears.
- All standard Java types supported.
- Useful when tweaking bot params.
  - I.e. params for assessing bot low-health, having-enough-weapons, etc...

#### @AgentScoped

public class EmohawkEmptyBot extends EmohawkBotController {

#### @JProp public String stringProp = "Hello bot example"; @JProp public boolean boolProp = true; @JProp public int intProp = 2; @JProp public double doubleProp = 1.0;

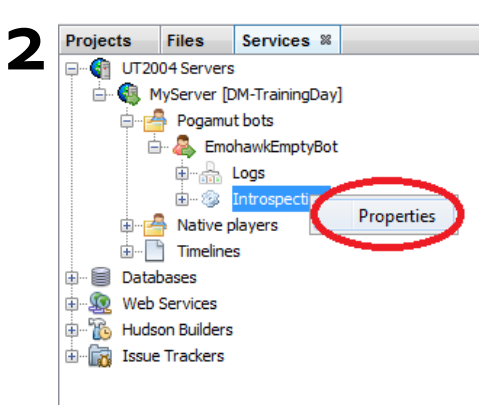

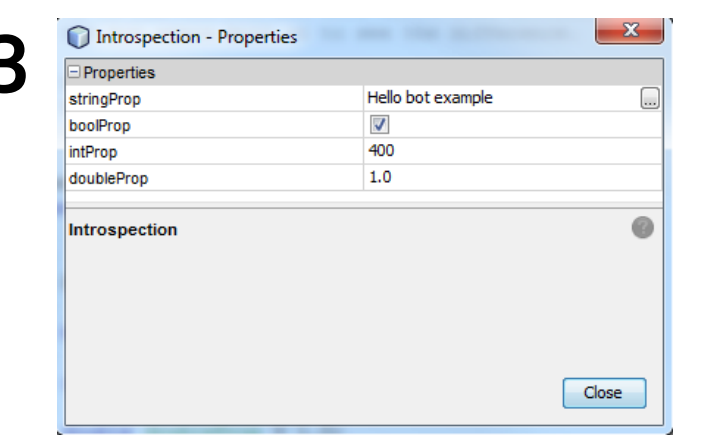

# Debugging/coding – general

- When coding the bot, try to do it in steps.
- Each time implement simple chunk of behavior and test if it works.
- If you try to specify the whole behavior at once, you will usually find yourself lost in the code.
  - It is a VERY GOOD idea to specify the high-level plan at once with empty senses/methods.
  - Then implement senses and methods one-by-one, i.e., implement the behavior step by step.

# Today's menu

- 1. Debugging
  - How to debug your bots effectively
- 2. Pogamut on UnrealEngine2Runtime
  - Bot Types, Animations, Emoticons, Steerings

## Pogamut Bot on UE<sub>2</sub> I

- Download the project EmohawkEmptyBot:
  - http://pogamut.cuni.cz/pogamut\_files/lectures/2011-2012/Lecture07-EmohawkEmptyBot.zip
- Before you launch the bot, you need to start UnrealEngine2Runtime server:
  - Go to directory UnrealEngine2RuntimeDemo/System/ and launch startEmohawkServer.bat there.
  - To observe the bot in the environment launch startUE2Runtime.bat (after the server is launched).

# Pogamut Bot on UE2 II

#### BotTypes

- There are more bot types (concerning the appearance and animation sets) in UE2.
- We can switch our bot type in getInitializeCommand() by setting new Initialize()

```
.setClassName(
```

```
CharacterType.EMOHAWK.getUE2Class()
```

```
    Animations
```

- Each bot has his set of animations.
- Emoticons
  - All bot types share the same set of emoticons.
- Steerings
  - Bots can use steerings.

# UE2 – Bot Types

- In Pogamut Emohawk package, following bots are available:
  - UDN\_MALE default one

```
new Initialize()
```

- .setClassName(CharacterType.UDN\_MALE.getUE2Class());
- UDN\_FEMALE

new Initialize()

- .setClassName(CharacterType.UDN FEMALE.getUE2Class());
- EMOHAWK

```
new Initialize()
```

- .setClassName(CharacterType.EMOHAWK.getUE2Class());
- THOMAS

```
new Initialize()
```

- .setClassName(CharacterType.THOMAS.getUE2Class());
- BARBARA
- new Initialize()
  - .setClassName(CharacterType.BARBARA.getUE2Class());
- NATALY
- new Initialize()
  - .setClassName(CharacterType.NATALY.getUE2Class());

## UE<sub>2</sub> – Animations I

- Access all animations through animations module!
- All animations stored in AnimType enum.
- Bots have different sets of animations!
  - UDN bots have only animations prefixed by UDN\_
  - EMOHAWK has only animations prefixed by EMOHAWK\_
  - THOMAS, BARBARA and NATALY have all animations except UDN\_, EMOHAWK\_ and animations prefixed by EXT\_ (external)
- The biggest set of anims for Tom, Barbara and Nataly is divided to groups by the prefix (WALK\_for walking anims, SOCIAL for social, etc.)

# UE<sub>2</sub> – Animations II

- Play animations with playAnim, e.g.: animations.playAnim(AnimType.WALK\_LOOP, true);
- When you know you want to play the same animation in a loop, always set looping to true in playAnim() method!
- Don't spam animations playing, UnrealEngine doesn't like that (animation may not be played).
- Usually it is a good idea to do this:

}

if (animations.getCurrentPlayedAnimation() !=
 AnimType.WALK\_LOOP) {
 animations.playAnim(AnimType.WALK\_LOOP, true);

## UE<sub>2</sub> – Emoticons

- Access emoticons by emoticons module.
- Set emoticons, single, double or triple:

```
emoticons.setEmoticon(
     new Emoticon(
        EmoticonType.AWFUL 224,
        EmoticonBubbleType.BUBBLE THOUGHT CENTER
     ),
5
);
emoticons.setEmoticon(
     new Emoticon(
        EmoticonType.AWFUL 224,
        EmoticonType.AWFUL<sup>224</sup>,
                                   EmoticonBubbleType.BUBBLE THOUGHT CENTER
     ),
5
);
emoticons.setEmoticon(
     new Emoticon(
        EmoticonType.AWFUL 224,
        EmoticonType.AWFUL 224,
        EmoticonType.AWFUL 224,
        EmoticonBubbleType.BUBBLE THOUGHT CENTER
     ),
5
);
```

## UE2 – Steering

- Don't forget about steerings you can use them to navigate the bot in the environemnt.
- Access them by steering module.

```
steering.startNavigation();
steering.addTargetApproachingSteering(
    new TargetApproachingProperties(
       SteeringProperties.BehaviorType.BASIC
    )
);
steering.getTargetApproachingProperties()
    .setTargetLocation(0, new Location(x,y,z));
```

### Assignment 7 10/100 points

- Implement two bots communicating with each other with emoticons.
  - When the bot sees another bot/player he will approach him and say hi (through emoticon).
  - The bot reacts to emoticons of other bots by his own emoticons.
  - Use UnrealEngine2Runtime, in UT2004 there are no emoticons!

### Assignment 7 Cheat sheet

//set bot emoticon emoticons.setEmoticon(new Emoticon (EmoticonType.HI 213, EmoticonBubbleType.BUBBLE THOUGHT CENTER), 5); //set bot init location so you don't have to search new Initialize().setName("Bot").setLocation(new Location(6513,1570,-3440)); //near the sphere //get other players emoticons emoticons.getPlayerEmoticonInfo(UnrealId); emoticons.getPlayerEmoticon(Player); //play animations animations.playAnim(AnimType.WALK LOOP, true);

//DON'T USE this, there is a bug! Use remove instead
steering.clearAllSteerings();
//NewEmoticonEvent does not work!

# Send your assignment to

- Completely zip-up your project(s) folder
  Send it to:
  - Jakub Gemrot (Friday practice lessons)
    - jakub.gemrot@gmail.com
  - Michal Bída (Wednesday practice lessons)

michal.bida@gmail.com

 Write us how much time you have spent on setting up the Pogamut platform and the assignment respectively!

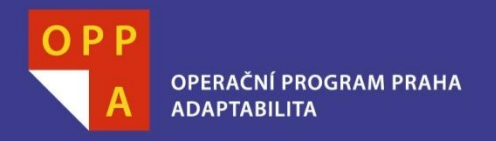

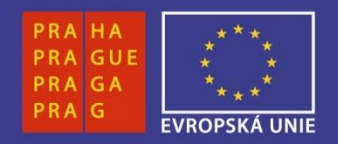

### DĚKUJI ZA POZORNOST

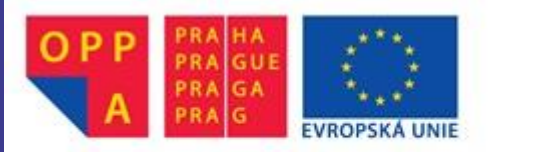

Evropský sociální fond Praha & EU: Investujeme do vaší budoucnosti